## 科技云会——主持人不进会时参会者如何 获取主持人权限

一、获取主持人密钥

首先,参会者应从建会主持人处获取主持人密钥。建会主持人获取自 己的密钥方法如下:

1. 登录科技云会,点击账户,在出现的列表中选择"我的信息"。

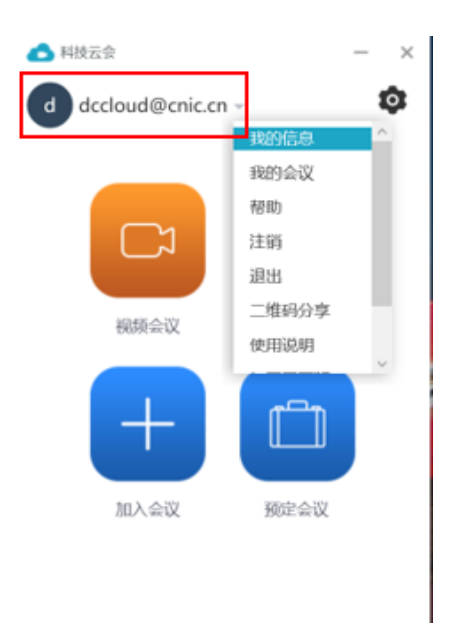

2. 在"我的信息"窗口中, 获取主持人密钥。

| • | ▲ 我的信息   |                 |  | _ | $\times$ |
|---|----------|-----------------|--|---|----------|
|   | 姓名       | dccloud@cnic.cn |  |   |          |
|   | 科技云通行证账户 | dccloud@cnic.cn |  |   |          |
|   | 个人会议号    |                 |  |   |          |
|   | 参会链接     |                 |  |   |          |
|   | 用户类型     | 管理员             |  |   |          |
|   | 会议容量     | 20              |  |   |          |
|   | 主持人密钥    |                 |  |   |          |

二、获取主持人权限

参会者可以使用主持人密钥在会议中获取主持人权限

1. 参会者进会后点击底部选项栏中"参会者"。

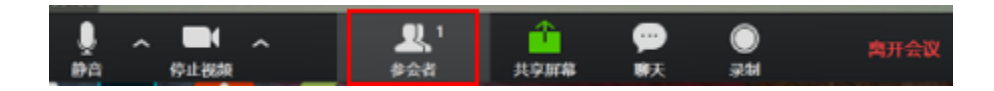

2. 在弹出的参会者侧栏中点击底部选项中的"获取主持人权限"。

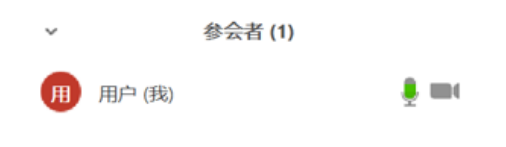

| 静音 | 举手 | 获取主持人权限 |
|----|----|---------|

3. 在弹出的窗口中输入主持人密钥,并点击"获取主持人权限"。

▲ 获取主持人权限

 $\times$ 

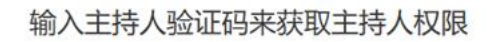

|            | 获取主持人权限  |
|------------|----------|
| 主持人秘钥是 6 至 | E 10 位数字 |

4. 参会者完成以上步骤即可获得主持人权限, 成为该会议的主持人。

| ~ | 参会者 (1) |        |   |            |
|---|---------|--------|---|------------|
| Ħ | 用户 (主持  | 人, 我)  |   | <u>ų</u> m |
|   |         |        |   |            |
|   |         |        |   |            |
|   |         |        |   |            |
|   |         |        |   |            |
|   |         |        |   |            |
|   |         |        |   |            |
|   |         |        |   |            |
|   |         |        |   |            |
|   |         |        |   |            |
| 全 | 本静音     | 解除全体静音 | 更 | 多 🗸        |